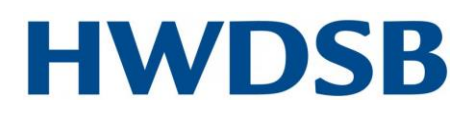

## Information and Instructional Technology

## **Temporary Parent Portal Password Reset by School**

If you have asked your child's school to reset your password to the Parent Portal, your account is active. Please note the following steps:

- 1. Log in to your account at <a href="https://ps.hwdsb.on.ca/public/home.html">https://ps.hwdsb.on.ca/public/home.html</a>
- 2. Enter your username \_
- 3. Enter your temporary password which has been reset to hwdsb2020
- 4. Click on Sign In.

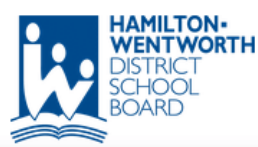

| PowerSchool SIS                                                                                                    |                                                                                                    |   |
|----------------------------------------------------------------------------------------------------|----------------------------------------------------------------------------------------------------|---|
| Student and Parent Sign I                                                                                                    | n                                                                                                    |   |
| Select Language                                                                                                    | English                                                                                                    | ~ |
| Username                                                                                                    |                                                                                                    |   |
| Password                                                                                                    |                                                                                                    |   |
| Forgot Userna                                                                                                    | me or Password?                                                                                                    |   |
| If you are experiencing trouble with the F<br>concern's guide below to help direc                                                                                                    | Parent Portal, please use the common<br>ct you in the next steps to take.                                                                                                    | ^ |
| Common                                                                                                    | Concerns:                                                                                                    |   |
| <ul> <li>Not all children showing on Parent<br/>all your children enrolled, note that staff<br/>to family accounts. When the informa<br/>confirmation email when th</li> <li>System does not recognize your en<br/>school via phone or er</li> <li>Activating passwords: Error codes<br/>retrieve your password, or wait time on<br/>could indicate there is no email in the<br/>Please contact your school via p</li> </ul> | Portal: If the system is not showing<br>are working quickly to add students<br>tion is complete, you will receive a<br>his connection is made.<br>mail address: Please contact your<br>mail for assistance.<br>on password page when trying to<br>the password more than 10 minutes<br>e system, or the email is incorrect.<br>whone or email for assistance. | v |

Copyright © 2005-2020 PowerSchool Group LLC and/or its affiliate(s). All rights reserved. All trademarks are either owned or licensed by PowerSchool Group LLC and/or its affiliates.

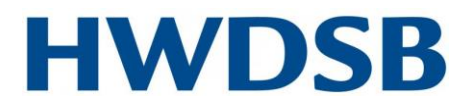

## Information and Instructional Technology

- 5. You will now be on the screen below.
- 6. The temporary password (hwdsb2020) must be changed. Your new password needs to be something completely new. Your new password must be: at least eight characters long, contain at least one uppercase and one lowercase letter, contain at least one letter and one number, and contain at least one special character.

| ord must:<br>t 8 characters long<br>least one uppercas<br>least one letter and | e and one lowercase letter |
|--------------------------------------------------------------------------------|----------------------------|
| least one special c                                                            | l one number<br>haracter   |
|                                                                                |                            |
| ord                                                                            |                            |
|                                                                                |                            |
| bassword                                                                       |                            |
|                                                                                | assword                    |

After this change is made, the system will log you directly into the portal.

Note: Please do not download any APP. Use a web browser to access this system.

PowerSchool.com